## 会員管理システム 操作マニュアル Shikuminet。 <sup>シクミネット</sup>

## ~事前競技者登録用~

【札幌スキー連盟 申込受付期間】

6月11日(木)~6月24日(水)

事前競技者登録の対象者は、下記いずれかの項目に該当する方です。

#### -FISポイントリストNo.1への掲載を希望される方

### - サマーシーズン(主に7月~11月中)の SAJ・FIS公認大会に参加される方

- 2019/2020シーズンにおいてシングルペナルティ 申請をされている方

# ースノーボードFISポイントリストNo.2に掲載を 希望される方

上記以外の方は2020年8月 から開始予定の通常会員登録期間中に 登録作業を行ってください。

#### 継続会員の場合(19-20シーズン会員登録あり)

①下記画面にアクセスし、「会員ログイン」をクリックして下さい。

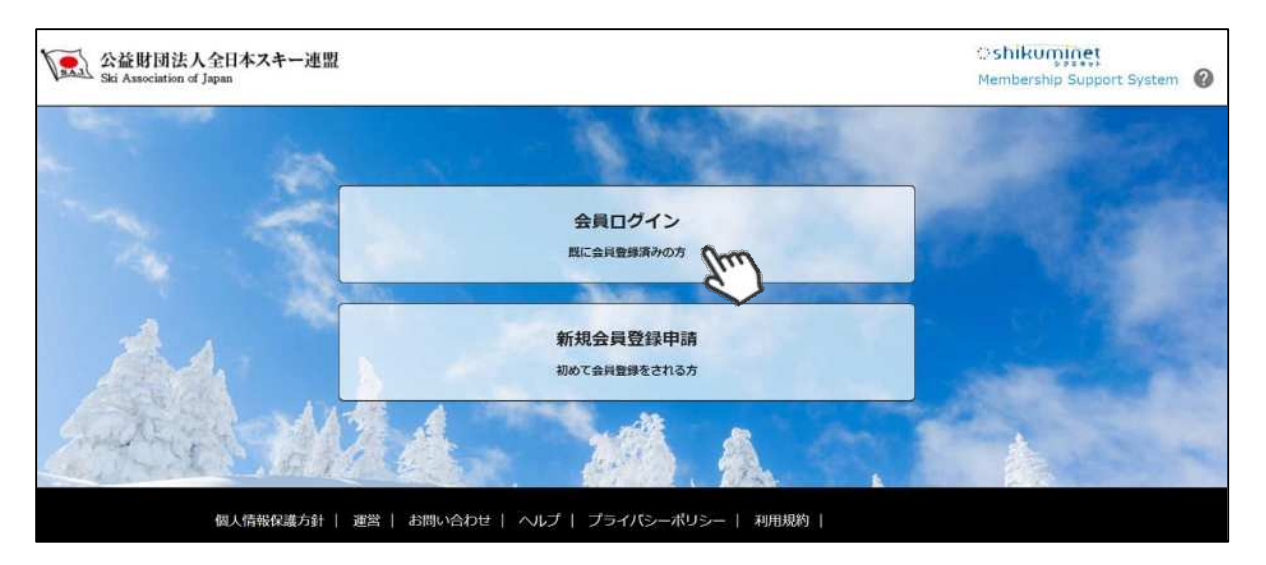

②ログイン画面が表示されるため、SAJ会員番号とパスワードを入力して「ログイン」をクリックして下さい。

|       | 会員ログイン                                                                  |
|-------|-------------------------------------------------------------------------|
| 会員番号  | 12345678                                                                |
| パスワード | ••••                                                                    |
|       | 会員番号を忘れた方は <u>こちら</u><br>パスワードを忘れた方は <u>こちら</u><br><b>キャンセル</b><br>ログイン |

③画面上段に、事前競技者登録のアナウンス箇所があるので、「こちら」をクリックして下さい。

| ご登録情報          | イベント情報                  | ご請求・お支払情報                              |
|----------------|-------------------------|----------------------------------------|
| 【重要】事前競技者登録を行え | ます。事前競技者登録はごちら          | 5                                      |
|                | 2                       | 請求のご案内                                 |
|                | ご登録情報<br>【重要】事前競技者登録を行え | ご登録情報<br>【重要】事前競技者登録を行えます。事前競技者登録は ごちら |

#### 継続会員の場合(19-20シーズン会員登録あり)

④前年度の登録情報が表示されます。変更になった部分を修正し、次へ進んでください。

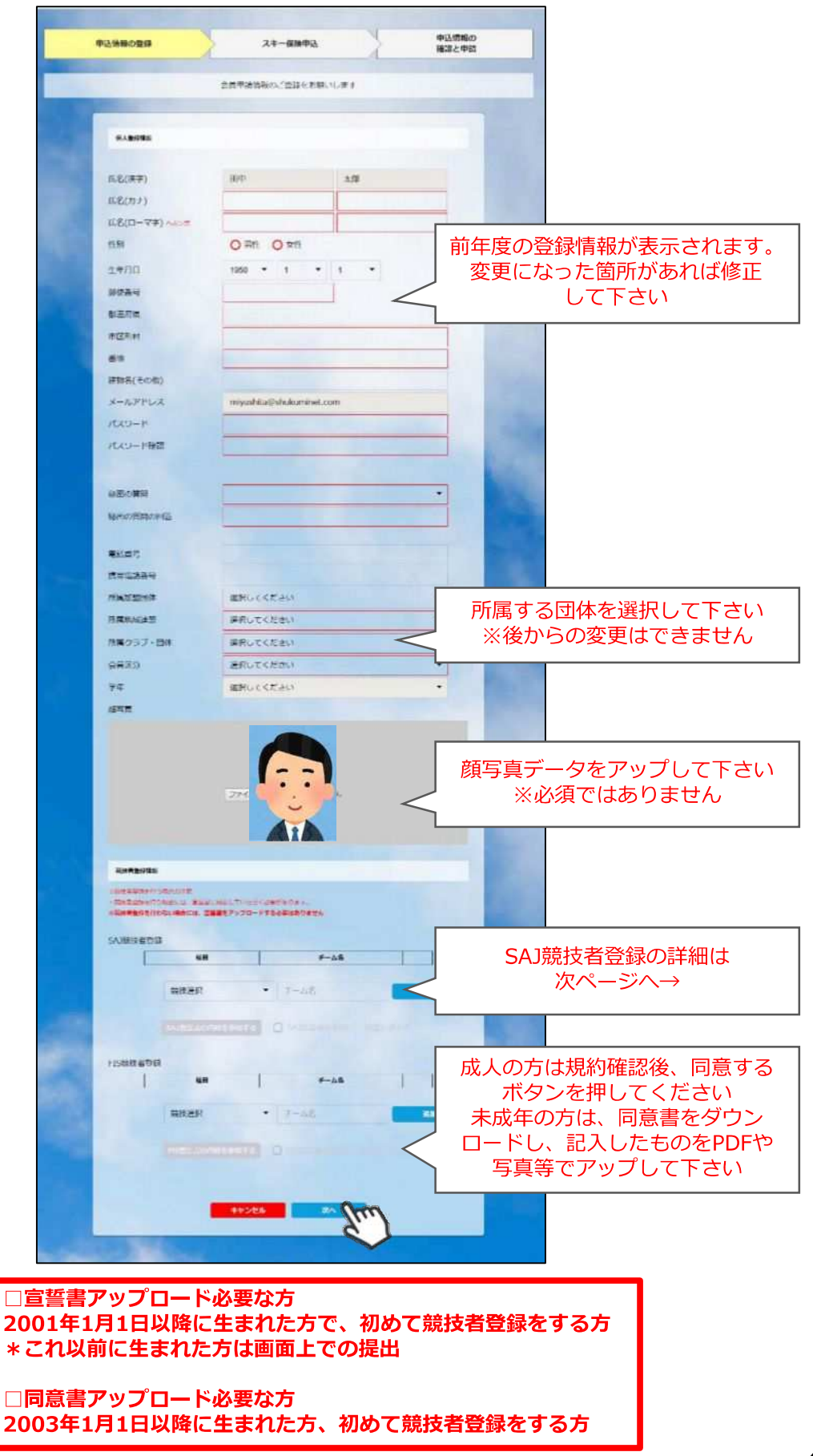

#### 継続会員の場合(19-20シーズン会員登録あり)

※SAJ競技者登録入力欄に関して

| 競技者登録情報                                                            |                                                             |                                                                           |
|--------------------------------------------------------------------|-------------------------------------------------------------|---------------------------------------------------------------------------|
| ※競技者登録を行う場合の注意<br>・競技者登録を行う場合には、宣誓書に<br>※ <b>競技者登録を行わない場合には、宣誓</b> | 同意していただく必要があります。<br><b>書をアップロードする必要はありません</b>               |                                                                           |
| SAJ競技者登録                                                           |                                                             |                                                                           |
| ※SAJ競技者番号                                                          |                                                             |                                                                           |
| 過去に競技者登録を行っていた方が再<br>種目<br>ジャンプ                                    | び<br>び                                                      | 番号を引き継がれたい場合は、<br>こいた番号を入力してください。<br>場合、または引き継ぐ必要がない場<br>追加ボタンをクリックしてください |
| <b>コンバインド</b><br>競技を選択してください チ                                     | <ul> <li>コンバインドチーム名</li> <li>ム名を入力してください(12文字以降)</li> </ul> | 23456789<br>为) 追加                                                         |
| FIS競技者登録<br>※FIS競技者登録の年齢制限<br>FIS競技者登録を行うにあたり年齢制限                  | 長があります。詳しくは <u>こちらのPDFファイル</u> を                            | 参照してください。                                                                 |
| 種目                                                                 | チーム名                                                        | 削除                                                                        |
| 競技選択                                                               | ▼ チーム名(推奨10)                                                | 文字以内) 追加                                                                  |
|                                                                    | 過去のFIS競<br>入力する                                             | 技者番号に関しては、<br>必要はありません                                                    |

- ◆2019-20シーズンに競技者登録を行っていた方は、競技者番号の入力 は必要ありません。
- ◆2018-19シーズン以前に使用していた競技者番号を引き継ぐ場合のみ、 競技者番号を入力してください。
- ◆過去競技者番号の検索は、SAJデータバンク内のバイオグラフィーページを参照下さい。

SAJ $= \neg$  → <u>https://sajdb.shikuminet.jp/</u>

⑤スキー保険の加入画面が表示されますが、この画面では申し込みができないので、「次へ」を クリックして下さい。

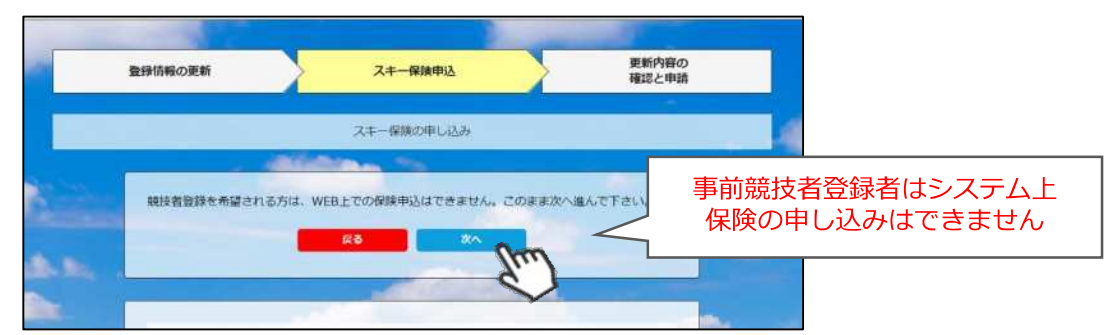

⑥最終確認画面が表示されます。申請内容に間違いがないかうよく確認をし、申請確定ボタンを クリックして下さい。

| Behörberträgerkäunde de de de de de de de de de de de de d                                                                                                    | Branch Branch         Branch Branch Branch         International Statements         International Statements                                                                                                    | 登録情報の更新            | スキー保険中込                               | $\rightarrow$        | 更新内容の<br>確認と申請 |                       |       |
|----------------------------------------------------------------------------------------------------|----------------------------------------------------------------------------------------------------|--------------------|---------------------------------------|----------------------|----------------|-----------------------|-------|
| Number       Description         Schulter       Schulter         Schulter       Schulter         Sch                                                                                                    | Normal     Name     Name <td></td> <td>更新内容の全てご確認くん<br/>下記り盛く更新を申請いたし</td> <td>±λ,<br/>≅∉<i>λ</i>,</td> <td></td> <td></td> <td></td>                                                                                                    |                    | 更新内容の全てご確認くん<br>下記り盛く更新を申請いたし         | ±λ,<br>≅∉ <i>λ</i> , |                |                       |       |
| 公:時間         200001           近名(2)         五夕         ブルジ           八名(2)         五夕         ブルジ           八名(2)         五夕         ブルジ           八名(2)         五夕         ブルジ           八名(2)         五夕         ブルジ           八名(2)         五夕         ブルジ           八名(2)         五夕         ブルジ           八名(2)         五夕         ブルジ           「知日         1927(1722         日           「日月日         1927(1722         日           「日月日         1927(1722         日           「日月日         1927(1722         日           「日月日         1927(1722         日           「日月日         1927(1722         日           「日月日         1927(1722         日           「日月日         日         1927(1722           「日月日         日         1927(1722           「日日         日         1927(1722           「日         日         1115(1123)           「日         日         1115(1123)           「日         日         1115(1123)           「日         日         1115(1123)           「日         日         1115(1123)                                                                                                    | ΔιψηΔυουοιΔάρι)ΔμβΔμβΔάρι)ΔμβΔμβΔάρι)ΔμβΔμβΔήμηΔμβΔμβΔήμηΔμβΔμβΔήμηΔμβΔμβΔήμηΔμβΔμβΔήμηΔμβΔμβΔήμηΔμβΔμβΔήμηΔμβΔμβΔήμηΔμβΔμβΔήμηΔμβΔμβΔήμηΔμβΔμβΔήμηΔμβΔμβΔήμηΔμβΔμβΔημηΔμβΔμβΔημηΔμβΔμβΔημηΔμβΔμβΔημηΔμβΔμβΔημηΔμβΔμβΔημηΔμβΔμβΔημηΔμβΔμβΔημηΔμβΔμβΔημηΔμβΔμβΔημηΔμβΔμβΔημηΔμβΔμβΔημηΔμβΔμβΔημηΔμβΔμβΔημηΔμβΔμβΔημηΔμβΔμβΔημηΔμβΔμβΔημηΔμβΔμβΔημηΔμβΔμβΔημηΔμβΔμβΔημηΔμβΔμβΔημηΔμβΔμβΔημηΔμβΔμβΔημηΔμβΔμβΔημηΔμβΔμβΔημηΔμβΔμβΔημηΔμβΔμβΔημηΔμβΔμβΔημηΔμβΔμβΔημη <t< td=""><td>S-2079#</td><td></td><td></td><td>SET 6</td><td>1</td><td></td></t<>                                                                                                    | S-2079#            |                                       |                      | SET 6          | 1                     |       |
| 新知(中午)         周日         中田里           八ち(カ)         ヨコタ         フパリ           八ち(ローマキ)へれひび         NUKAR         NUKAR           「知り         月月日         1992/01/22           「知知日         1992/01/22         日           「知知日         1992/01/22         日           「知知日         1992/01/22         日           「知知日         1992/01/22         日           「知知日         1992/01/22         日           「知知日         日         日           「知知日         日         日           「知知日         日         日           「「知知日         日         日           「「「「「「」」」」」」」」」」」」」」」」」」」」」」」」」」」」」」」                                                                                                    | μήμει μιμμ   μόχιμο μιμ   μήμο μιμμ   μημο μιμμ   μημο μιμμ   μημο μιμμ   μημο μιμμ   μημο μιμμ   μημο μιμμ   μημο μιμμ   μημο μιμμ   μημο μιμμ   μημο μιμμ   μημο μιμμ   μημο μιμμ   μημο μιμμ   μημο μιμμ   μημο μιμμ   μημο μιμμ   μημο μιμμο   μημο μιμμο   μημο μιμμο   μημο μιμμο   μημο μιμμο   μημο μιμμο   μημο μιμμο   μημο μιμμο   μημο μιμμο   μημο μιμμο   μημο μιμμο   μημο μιμμο   μημο μιμμο   μημο μιμμο   μημο μιμμο   μημο μιμμο   μημο μιμμο   μημο μιμμο   μημο μιμμο   μημο μιμμο                                                                                                    | 会員業号               | 2000001                               |                      |                |                       |       |
| 私名(力)       田子       ブルリ         松名(ローマギ)へボひぶ       WOKOTA       WIKARF         秋夕       みて         秋月       日月       1992/01/22         秋季       939-17/55         秋月日       1992/01/22         秋月日       1992/01/22         秋月日       1992/01/23         秋月日       1992/01/23         秋月日       1992/01/23         秋月日       1992/01/23         秋月日       1992/01/23         秋月日       1992/01/23         秋月日       1992/01/23         秋日日       1992/01/23         秋日日       1992/01/23         秋日日       1992/01/23         秋日日       1992/01/23         秋日日       1992/01/23         秋日日       1992/01/23         秋日日       1992/01/23         秋日日       1992/01/23         秋日日       1992/01/23         秋日日       1992/01/23         秋日       1992/01/23         秋日       1992/01/23         秋日       1992/01/23         秋日       1992/01/23         秋日       1992/01/23         秋日       1992/01/23         秋日       1992/01/23                                                                                                    | NS(1) Ξ.9.7   NS(1) J.1.9   NS(1) NS(1)   NS(1) NS(1)                                                                                                    | 送名(2★+)            | 横山                                    | 市西里                  |                |                       |       |
| 広気(ローマ4)へありま、         YEXANI         YEXANI           短期         品店           短期日         1992/01/22           短期日         939-1755           短期日         939-1755           近期日         939-1755           近期日         939-1755           近期日         939-1755           近期日         939-1755           近期日         939-1755           近期日         939-1755           近期日         939-1755           近期日         939-1755           近期日         939-1755           近期日         939-1755           近期日         939-1755           近期日                                                                                                    | KR(Π-マ4) ΛΠ3/K     YKK/Π     YKK/Π       KM     MT       MM     1992/01/22       MMS     992/01/22       MMS     992/01/22 <td>氏治(カノ)</td> <td>ヨコタ</td> <td>300</td> <td></td> <td>R</td> <td></td>                                                                                                    | 氏治(カノ)             | ヨコタ                                   | 300                  |                | R                     |       |
| ΜΝ         ΔΠ           ΔΠΑΠ         1992/01/22           ΔΜΦΕ         991-1/25           ΔΜΦΕ         ΜΠΑ           ΔΜΦΕ         ΜΠΑ           ΔΥΡΟ         ΜΠΑ           ΔΥΡΟ         ΜΠΑ           ΔΥΡΟ         ΜΠΑ           ΔΥΡΟ         ΜΠΑ           ΔΥΡΟ         ΜΠΑ           ΔΥΡΟ         ΜΠΑ           ΔΥΡΟ         ΜΠΑ           ΔΥΡΟ         ΜΠΑ           ΔΥΡΟ         ΔΥΡΟ           ΔΥΡΟ         ΔΥΡΟ           ΔΥΡΟ         ΔΥΡΟ           ΔΥΡΟ         ΔΥΡΟ           ΔΥΡΟ         ΔΥΡΟ           ΔΥΡΟ         ΔΥΡΟ           ΔΥΡΟ         Δ                                                                                                    | MM         MT           MARE         992/01/22           MARE         992/01/22                                                                                                    | 氏外(ローマギ) ヘボン式      | YOKOTA                                | YUKART               |                |                       |       |
| 生作月音     1992/01/22       建築雪雪     939-17-5       雄桃根     第11-4       此作相音     第55       建築雪雪     935/182-9-5       建築電子     935/182-9-7       建築電子     935/182-9-7       法 かどれる     1992/01/22       メンジリーン     1992/01/25       メンジリーン     1992/01/25       メンジリーン     1992/01/25       メンジリーン     1992/01/25       メンジリーン     1992/01/25       ビーン     1992/01/25       1992/01/25     1992/01/25       1992/01/25     1992/01/25       1992/01/25     1992/01/25       1992/01/25     1992/01/25       1992/01/25     1992/01/25       1992/01/25     1992/01/25       1992/01/25     1992/01/25       1992/01/25     1992/01/25       1992/01/25     1992/01/25       1992/01/25     1992/01/25       1992/01/25     1992/01/25       1992/01/25     1992/01/25       1992/01/25     1992/01/25       1992/01/25     1992/01/25       1992/01/25     1992/01/25       1992/01/25     1992/01/25       1992/01/25     1992/01/25       1992/01/25     1992/01/25       1992/01/25     1992/01/25       1992/01/25     1992/01/2                                                                                                    | HHR       1992/01/25         JMRS       303-17-5         JMRS       HIR         HMR       HIR         HMR       HIR         MMR       HIR         MMR </td <td>19781</td> <td>反性</td> <td></td> <td></td> <td></td> <td></td>                                                                                                    | 19781              | 反性                                    |                      |                |                       |       |
| 解析時         939-175           新市城県         第川県           市村村町         高坂市           雅祉         山田原田                                                                                                    | ΜΥΚΑΥ     939-17/5       ΜΥΚΑΥ     ΗΙΗ       ΜΥΚΑΥ     ΗΙΗ <td>生和月日</td> <td>1992/01/22</td> <td></td> <td></td> <td></td> <td></td>                                                                                                    | 生和月日               | 1992/01/22                            |                      |                |                       |       |
| 単単     単加       単型     立方方面ニシュ・5       運動     立方方面ニシュ・406       ブレバドレス     の行政のジェイ・406       ブレバドレス     の行政のジェイ・406       ブレバドレス     の行政のジェイ・406       ブレバドレス     の行政のジェイ・406       ブレバドレス     の行政のジェイルの                                                                                                    | ИРИКИН     НИКИ       НИКИН     НОКИ       Ш     ЦОХАКА       Ц     ЦОХАКА       Ц     ЦОХАКА       Ц     ЦОХАКА       Ц     ЦОХАКА       Ц     ЦОХАКА       Ц     ЦОХАКА       Ц     ЦОХАКА                                                                                                    | 部使歌号               | 939-1755                              |                      |                |                       |       |
| 前屋村町     振振       地     山野南西2-0-5       道和宮     山野南西2-0-5       道和宮     田野原西2-0-5       近和宮(花の地)     田野原西2-0-5       大レパレス     mignifallue@ohudauminect.cum                                                                                                    | ниния     жмп       щи     шлядаг.э.э.       дикала     лиядаг.э.э.       дикала     лиядаг.э.э.       дикала     лиядаг.э.э.       дикала     лиядаг.э.э.       дикала     лиядаг.э.       дикала     дикала       дикала     дикала                                                                                                    | 御運命語               | <b>第</b> 曲異                           |                      |                |                       |       |
| <ul> <li>地域、近辺境面2-0-5</li> <li>地域での地域、ワボ境面シティイ06</li> <li>メルゲドレメ mignabiled@datukammer.com</li> <li>メークジャー</li> <li>メークジャー</li> <li>オージジャー</li> <li>オージシャー</li> <li>オージシャー</li> <li>オージック</li> <li>オージシャー</li> <li>オージック</li> <li>オージック</li>     &lt;</ul>                                                                                                    | <ul> <li>         ・ ・・・・・・・・・・・・・・・・・・・・・・・・・・・</li></ul>                                                                                                    | 市区町市               | 単版の                                   |                      |                |                       |       |
| ThirdS(その他) ア形弦画シティ106     メ ルンドドレス mignetitioの(Definitionum)     ThirdS(天の他)     メ ルンドドレス mignetition(Definitionum)     ThirdS(天の他)     ThirdS(天の他)     ThirdS(ThirdS(Thi                                                                                                    | 西田田田田田田田田田田田田田田田田田田田田田田田田田田田田田田田田田田田田                                                                                                    |                    | 立邦原西2-0-5                             |                      |                |                       |       |
| メ ルゲレメ     miyedulud@bbukkuminect.com       メキーRiv       メキーRiv       ************************************                                                                                                    | メ レバヤム     mignebiline@connect.com       メレイヤム        メーマル        メーマル        メーマル        オーマル        オーマル    <                                                                                                    | <b>建物名</b> (元の他)   | ▽野原西シティ106                            |                      |                |                       |       |
| メーマル           メーマル                                                                                                    | メーマネ           メーマネ           メーマネ           オーマネ           オーマネ                                                                                                    | X BATELX           | miyashita@shukumiset.c                | ann                  |                |                       |       |
| スキーの時         メキーの時           メキーの時         第四次日本           第回次日本         第四次日本           第回次日本         第四次日本           第回次日本         第四次日本           第回次日本         第四次日本           第回次日本         第四次日本           第回次日本         第四次日本           第回方法         10000           第四次日本         10000           第四次日本 </td <td>スポーなが     スポームの       メキーなが     新用のなの       第月の方     第月の方       第月の方     第月の方       第月の方     第月の方       第月の方     第月の方       第月の方     1000       第月の方     1000       第月の方     1000       第月の方     1000       第月の方     1000       第月の方     1000       第月の方     1000       第月の方     1000       第月の方     1000       第月の方     1000       第月の方     1000       第月の方     1000</td> <td></td> <td></td> <td></td> <td></td> <td></td> <td></td>                                                                                                    | スポーなが     スポームの       メキーなが     新用のなの       第月の方     第月の方       第月の方     第月の方       第月の方     第月の方       第月の方     第月の方       第月の方     1000       第月の方     1000       第月の方     1000       第月の方     1000       第月の方     1000       第月の方     1000       第月の方     1000       第月の方     1000       第月の方     1000       第月の方     1000       第月の方     1000       第月の方     1000                                                                                                    |                    |                                       |                      |                |                       |       |
| メナーのき       #1917: 世界開始の: あいわこのかで「いいのかくだかい。       #1917: 世界開始の: あいわこのかで「いいのかくだかい。       #1917: 世界開始の: あいわこのかで「いいのかくだかい。       第1917: 日月日       第1917: 日月日       第1917: 日月日       第1917: 日月日       第1917: 日月日       第1917: 日月日       第1917: 日月日       第1917: 日月日       第1917: 日月日       第1917: 日月日       第1917: 日月日       第1917: 日日       第1917: 日日                                                                                                    | メニーを持       * 197. ままましたこのまでおいたけにない。       #00.00       #00.00       #00.00       #00.00       #00.00       #00.00       #00.00       #00.00       #00.00       #00.00       #00.00       #00.00       #00.00       #00.00       #00.00       #00.00       #00.00       #00.00       #00.00       #00.00       #00.00       #00.00       #00.00       #00.00       #00.00       #00.00       #00.00       #00.00       #00.00       #00.00       #00.00       #00.00       #00.00       #00.00       #00.00       #00.00       #00.00       #00.00       #00.00       #00.00       #00.00       #00.00       #00.00       #00.00       #00.00       #00.00       #00.00       #00.00       #00.00       #00.00       #00.00       #00.00       #00.00       #00.00       #00.00       #00.00   <                                                                                                    | $\sim$             | $\sim\sim\sim$                        | $\sim\sim$           | $\sim\sim$     | $\sim$                |       |
| # SHARE: REPRESENTAtion Control and Additions       # SHARE: REPRESENTAtion Control and Additions       # SHARE: REPRESENTAtion Control and Additions       # SHARE: REPRESENTAtion Control and Additions       # SHARE: REPRESENTAtion Control and Additions       # SHARE: REPRESENTAtion Control and Additions       # SHARE: REPRESENTAtion Control and Additions       # SHARE: REPRESENTAtion Control and Additional Additional Additiona Additional Additional Additional Additional Additional                                                                                                    | *****:     *****:     *****:     *****:     *****:     *****:     *****:     *****:     *****:     *****:     *****:     *****:     *****:     *****:     *****:     *****:     *****:     *****:     *****:     *****:     *****:     *****:     *****:     *****:     *****:     *****:     *****:     *****:     *****:     *****:     *****:     *****:     *****:     *****:     *****:     *****:     *****:     *****:     *****:     *****:     *****:     *****:     *****:     *****:     *****:     *****:     *****:     *****:     *****:     *****:     ******:     *****:     ******:     ******:     ******:     ******:     ******:     ******:     ******:     ******:     ******:     ******:     ******:     ******:     *******:     ******:     *******:     *******:     ********:     *******:     *******:     *********:     *********:     ************************************                                                                                                    | x==50              |                                       |                      |                |                       |       |
| 福田田台         福田田台         福田田台         福田田台           1         1         1         1         1         1         1         1         1         1         1         1         1         1         1         1         1         1         1         1         1         1         1         1         1         1         1         1         1         1         1         1         1         1         1         1         1         1         1         1         1         1         1         1         1         1         1         1         1         1         1         1         1         1         1         1         1         1         1         1         1         1         1         1         1         1         1         1         1         1         1         1         1         1         1         1         1         1         1         1         1         1         1         1         1         1         1         1         1         1         1         1         1         1         1         1         1         1         1         1         1                                                                                                    | 単規原件         単規原件         単規用         単規用         単規用 <t< td=""><td></td><td>THE THE REPORT OF A</td><td></td><td></td><td></td><td></td></t<> |                    | THE THE REPORT OF A                   |                      |                |                       |       |
| Substrate         Substrate                                                                                                    | 第四第四第正     428     第編集     24     4260円       23編末予定金額         4260円                                                                                                    <                                                                                                    | #個世分               |                                       | (2)<br>00000 57-     | # <u></u>      | and the second        |       |
| ご請求予定金額     自身が支払う予定の会       (日日前一名 2019年39) -102月5日<br>(日日前年 名 2019年39) -102月5日<br>(日日前年 日 2019年39) -102月5日<br>(日日前年 日 2019年39) -102月5日<br>(日日前年 1995年39) -102月5日<br>(日日前年 1995年39) -102月5日<br>(日日前 1995年39) -102月5日<br>(日日前 1995年39) -102月5日<br>(日日前 1995年39) -102月5日<br>(日日前 1995年39) -102月5日<br>(日日前 1995年39) -102月5日<br>(日日前 1995年39) -102月5日<br>(日日前 1995年39) -102月5日<br>(日日前 1995年39) -102月5日<br>(日日前 1995年39) -102月5日<br>(日日前 1995年39) -102月5日<br>(日日前 1995年39) -102月5日<br>(日日前 1995年39) -102月5日<br>(日日前 1995年39) -102月51<br>(日日前 1995年39) -1021<br>(日日前 1995年39) -1021<br>(日日前 1995年3 | ご請求予定金額     自身が支払う予定の            ・ローロネー・サンローロネー・<br>・ローロネー・<br>・<br>・<br>・                                                                                                    | スキーのみ時間            | SARRE ON                              | 用田田田 スキーの            | 06A            | 1000                  |       |
| ご請求予定金額     自身が支払う予定の名       (##1061 * 2015年30) -552月57年     1,0007       (##1965 * 2015年30) -552月57年     3,0007       (##1965 * 2015年30) -552月57年     3,0007       (##1965 * 2015年30) -552月57年     3,0007       (##1965 * 2015年30) -552月57年     3,0007       (##1965 * 2015年30) -552月57年     3,0007       (##1976 * 2015年30) -552月57年     3,0007       (##1976 * 2015年30) -552月57年     3,0007       (##1976 * 2015年30) -552月57年     3,0007                                                                                                    | 「日本の方式会観         日月が支払う予定の表示されます           「日本の方式の目前で、スモージの時間構築中の約         5,0001           「日日か支払う予定の表示されます           「日日か支払う予定の表示されます           「日日か支払う予定の表示されます           「日日か支払う予定の表示されます           「日日か支払う予定の表示されます           「日日か支払う予定の表示されます           「日日か 支払う予定の表示           「日日か支払う予定の表示されます           「日日か支払う予定の表示           「日日かえ」           「日日かえ」           「日日かえ」           「日日かえ」           「日日かえ」           「日日かえ」           「日日かえ」           「日日かえ」           「日日かえ」           「日日かえ」           「日日かえ」           「日日かえ」           「日本」」           「日本」」           「日本」」           「日本」」           「日本」」                                                                                                    |                    |                                       |                      |                | 1.00                  |       |
| 福田(14台) 巻 7610年301 - 762月5日着         5,0007         日身が又払うりたの元           福田県市 @ 2011年517 ステー2019年夏鮮年1155         4,2004         表示されます           福田県市 @ 2011年517 ステー2019年夏鮮年1155         5,0007         表示されます           竹村 3/1         14,2004         14,2004                                                                                                    | 日日分が交払りが定め       ●日日前半 @ 2010年301 - 3024834       ●日日前半 @ 2010年371 - 37-004984 #W#PUX5       ●日日前半 @ 2010年371 - 37-004984 #W#PUX5       ●日日前日日前日前日前日前日前日前日前日前日前日前日前日前日前日前日前日前日前                                                                                                    | ご請求予定金額            |                                       |                      |                | 白色が古せるる               | 2<br> |
| RE目所一 @ 2019年37 ステーの2019編集制第四014 4,200円 2017と11よ9     MEI目発生 @ 54,000円 41,200円     ABE 30     ABE 30     ABE 30                                                                                                    | ・         ・         ・         ・         ・         ・         ・         ・         ・         ・         ・         ・         ・         ・         ・         ・         ・         ・         ・         ・         ・         ・         ・         ・         ・         ・         ・         ・         ・         ・         ・         ・         ・         ・         ・         ・         ・         ・         ・         ・         ・         ・         ・         ・         ・         ・         ・         ・         ・         ・         ・         ・         ・         ・         ・         ・         ・         ・         ・         ・         ・         ・         ・         ・         ・         ・         ・         ・         ・         ・         ・         ・         ・         ・         ・         ・         ・         ・         ・         ・         ・         ・         ・         ・         ・         ・         ・         ・         ・         ・         ・         ・         ・         ・         ・         ・         ・         ・         ・         ・         ・         ・         ・         ・         ・         ・         ・                                                                                                            |                    | 619年夏初 一部沿岸沿南                         | 5                    | 00071          | ヨタル又仏 ノ」<br>キニキャ      | ノモのす  |
| AB 20. 14,200H                                                                                                    |                                                                                                    | 0287-42<br>•≣85-43 | 019年初日、スキーのみ特徴 発展中の取<br>人の地名登録、コンパインド | ·                    |                | 衣小C1                  | 127 9 |
|                                                                                                    | STREED STREED                                                                                                    |                    | Ali Ja                                | 14                   | 200+           | and the second second |       |
|                                                                                                    | 1                                                                                                    |                    |                                       | (here)               |                |                       |       |

ここまでの手順で、事前競技者登録の申請は終了です。 クラブ承認→地域連盟承認→全日本スキー連盟での最終承認が完了次第、 承認完了メールが届きますので、承認されるまでしばらくお待ち下さい。 承認完了後、登録料のお支払いに進むことが可能です。

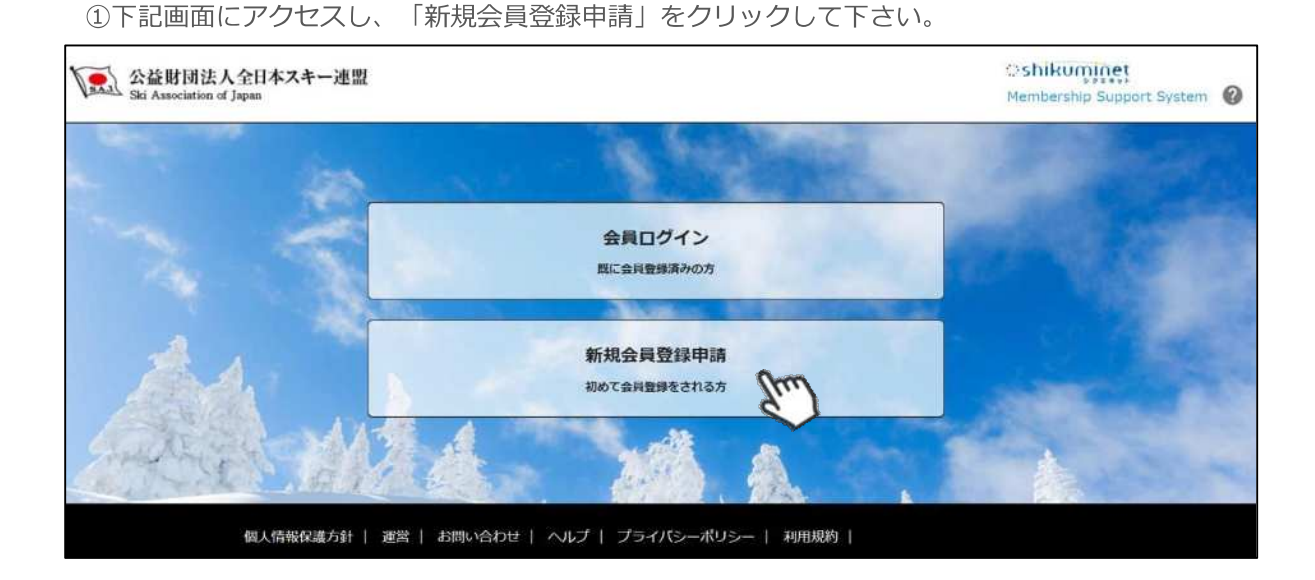

②名前とメールアドレスを入力して「次へ」を クリックして下さい。

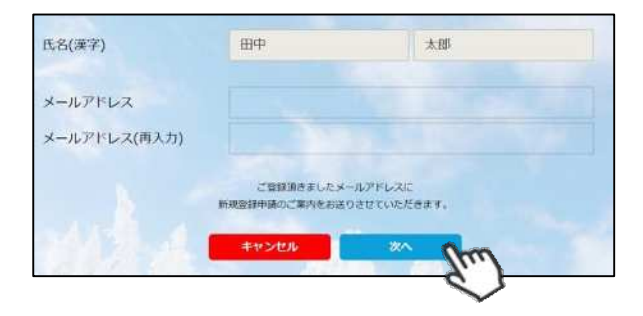

③メールアドレス確認画面が出るので、問題が なければ「送信する」をクリックして下さい。 (メールアドレスを修正する方は「修正する」 ボタンをクリックして下さい)

送信ボタンを押してもメールが届かない場合、 「**ski-japan@shikuminet.jp**」からの メールを受け取れるよう、ドメイン指定の解除 を行ってください。

④登録されたメールアドレス宛にメールが届きます。メール本文内のURLをクリックして下さい。

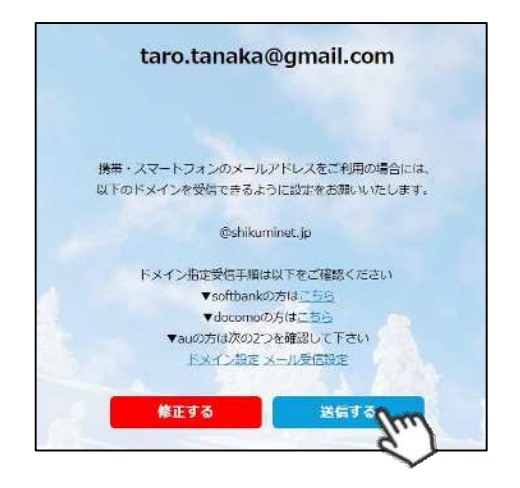

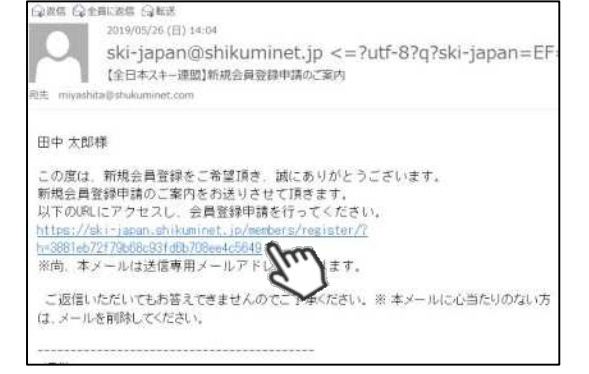

⑤新規情報登録フォームが表示されるので、必要情報を入力して下さい。 尚、赤枠の項目に関しては入力が必須となります。

| 申込                 | 情報の登録                                                                                        | スキー保険申込                                                                   | 申込信報の<br>春辺と申請            |                                                        |   |
|--------------------|----------------------------------------------------------------------------------------------|---------------------------------------------------------------------------|---------------------------|--------------------------------------------------------|---|
|                    |                                                                                              | 会員申請皆報のご登録をお願いします                                                         |                           |                                                        |   |
|                    | 保人動投資店                                                                                       |                                                                           |                           |                                                        |   |
| n                  | 5名(漢字)<br>5名(力ナ)                                                                             | HPT 2.20                                                                  |                           |                                                        |   |
| D<br>*             | 〔名(ローマ字) ~~=<br>1위                                                                           | ○ 另作 ○ 女性                                                                 |                           |                                                        | 7 |
| 1                  | 14/30<br>10/84                                                                               | 1980 • 1 • 1 •                                                            | 自身の個                      | 人情報を入力して下さい                                            |   |
| 8                  | 8进方法<br>6位月1日                                                                                |                                                                           |                           |                                                        |   |
| 8                  | 6:R<br>単物名(モベ州)                                                                              |                                                                           |                           |                                                        |   |
| 2                  | メールアドレス<br>CAワード                                                                             | miyashita@shukuminet.com                                                  |                           |                                                        |   |
| 2                  | スリード確認                                                                                       |                                                                           |                           |                                                        |   |
| 4                  | A圏の質問<br>Amor回知の外国                                                                           |                                                                           |                           |                                                        |   |
|                    | Bit and                                                                                      |                                                                           |                           |                                                        |   |
| 0                  |                                                                                              | 諸男してください<br>第2月、アイトウン                                                     | 所属する                      |                                                        | ٦ |
| n                  | fileの3フ・日休<br>2月12つ                                                                          | #Rしてください<br>嫌用してください<br>#Rしてください                                          | ※後か                       | らの変更はできません                                             |   |
|                    | ۲¢<br>645                                                                                    | 調用してください                                                                  |                           |                                                        |   |
|                    |                                                                                              | 27K                                                                       | 顔写真デ<br>※ば                | 」<br>ジータをアップして下さい<br>必須ではありません                         |   |
|                    | Hunduran<br>Basaran (Induran)<br>Basaran (Induran)<br>Basaran (Induran)<br>Basaran (Induran) | 1.MALTYDESの新行をひます。<br>副教学のプロード下を承知的ななん                                    |                           |                                                        | _ |
| S                  | ANNEEDG<br>48<br>1412-17                                                                     | <ul> <li><i>σ</i>→Δ8</li> <li><i>σ</i>→Δ8</li> <li><i>σ</i>→Δ8</li> </ul> | SAJ                       | 競技者登録の詳細は<br>次ページへ→                                    |   |
|                    | 1988年初初<br>同時書前前e1                                                                           | Antonnel Divinguement agricult                                            | <br>成人の方                  | は規約確認後、同章する                                            | ٦ |
|                    | an l                                                                                         |                                                                           | ボタ<br>末成年0<br>ロードし<br>写真等 | ンを押してください<br>D方は、同意書をダウン<br>、記入したものをPDFや<br>穿でアップして下さい |   |
|                    | -                                                                                            | 4+>/23 XA                                                                 |                           |                                                        | _ |
| □宣誓<br>2001<br>*これ | 書アップロ<br>年1月1日以<br>以前に生ま                                                                     | ]ード必要な方<br>↓降に生まれた方<br>≂れた方は画面上での提出                                       | 4                         |                                                        |   |
| □同意<br>2003        | 書アップロ<br>年1月1日り                                                                              | ]ード必要な方<br>人降に生まれた方                                                       |                           |                                                        | 5 |

※SAJ競技者登録入力欄に関して

| 競技者登録情報                                                                                                    |
|----------------------------------------------------------------------------------------------------|
| ※競技者登録を行う場合の注意<br>・競技者登録を行う場合には、宣誓書に同意していただく必要があります。<br>※競技者登録を行わない場合には、宣誓書をアップロードする必要はありません                                                                         |
| SAJ競技者登録                                                                                                    |
| ※SAJ競技者番号                                                                                                    |
| <ul> <li>過去に競技者登録を行っていた方が再び競技者登録を行う際に</li> <li>過去の競技者番号を引き継がれたい場合は、</li> <li>過去使用していた番号を入力してください。</li> <li>初めて登録する場合、または引き継ぐ必要がない場合は空欄のまま追加ボタンをクリックしてください</li> </ul> |
| コンバインド     コンバインドチーム名     23456789            歳技を選択してください           チーム名を入力してください(12文字以内)           追加                                                               |
| FIS競技者登録<br>※FIS競技者登録の年齢制版<br>FIS競技者登録を行うにあたり年齢制限があります。詳しくは <u>こちらのPDFファイル</u> を参照してください。                                                                            |
| 種目 チーム名 削除                                                                                                    |
| 競技選択 ▼ チーム名(推奨10文字以内) 追加                                                                                                    |
| 過去のFIS競技者番号に関しては、<br>入力する必要はありません                                                                                                    |

- ◆2019-20シーズンに競技者登録を行っていた方は、競技者番号の入力 は必要ありません。
- ◆2018-19シーズン以前に使用していた競技者番号を引き継ぐ場合のみ、 競技者番号を入力してください。
- ◆過去競技者番号の検索は、SAJデータバンク内のバイオグラフィーページを参照下さい。

SAJ $\vec{r} - \varphi \vec{r} \ge \frac{https://sajdb.shikuminet.jp/}{https://sajdb.shikuminet.jp/}$ 

⑥スキー保険の加入画面が表示されますが、この画面では申し込みができないので、「次へ」を クリックして下さい。

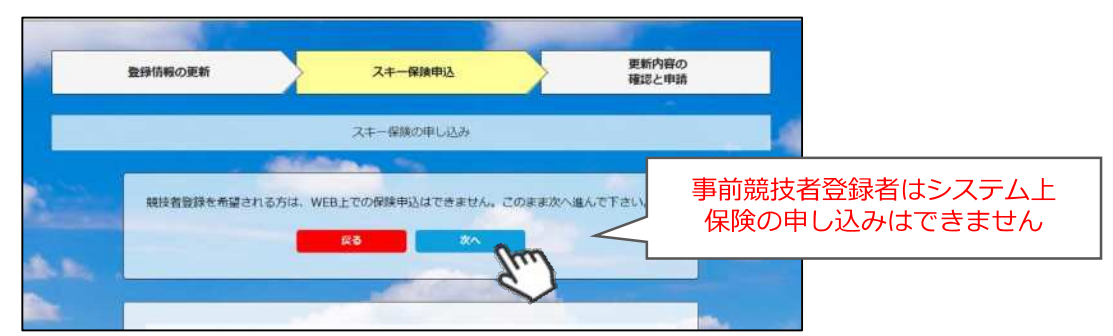

⑦最終確認画面が表示されます。申請内容に間違いがないかうよく確認をし、申請確定ボタンを クリックして下さい。

| Barkebody Classes June         Barkebody Classes June         Date June         Barkebody Classes June         Date June         Barkebody Classes June         Date June         Date June         Barkebody Classes June         Date June         Date June         Date June </th <th>-</th> <th>緑情報の更新</th> <th>スキー保険申込</th> <th></th> <th>確認と申請</th> <th></th> <th></th>                                                                                                    | -                                                                                 | 緑情報の更新                                                              | スキー保険申込                                                                                                    |                                                                                                    | 確認と申請                  |               |                  |  |
|----------------------------------------------------------------------------------------------------|-----------------------------------------------------------------------------------|---------------------------------------------------------------------|----------------------------------------------------------------------------------------------------|----------------------------------------------------------------------------------------------------|------------------------|---------------|------------------|--|
| NASIME       CENTER         NASIME       DELISION         NASIME       DELISIONE         NASIME       DELISIONE         NASIME       DELISIONE         NASIME       DELISIONE         NASIME       DELISIONE         NASIME       DELISIONE         NASIME       DELISIONE         NASIME       DELISIONE                                                                                                    |                                                                                   |                                                                     | 更新内容の全てご確認く)<br>下記与容で更新を申請いた                                                                                                    | ಟಿಕೆಗಳ<br>ಟಿಕೆಳಿಗೆ.                                                                                                    |                        |               |                  |  |
| 公理年         200001           近初り         ヨヨタ         フリン           近初り         ヨヨタ         フリン           近月ーマン() 小市2米         100 KTA         100 KTA           短期         6月         100 KTA           短期         6月         100 KTA           短期         100 KTA         100 KTA           短期         6月         100 KTA           近期         100 KTA         100 KTA           近期         100 KTA         100 KTA           近期 <t< td=""><td></td><td>8.A.<u>21</u>2121546</td><td></td><td></td><td>BET6</td><td></td><td></td></t<>                                                                                                    |                                                                                   | 8.A. <u>21</u> 2121546                                              |                                                                                                    |                                                                                                    | BET6                   |               |                  |  |
| 単気(第十)         町         町重型           九名(カ)         ヨコタ         フルワ           込み(ローマキ)へれびぶ         WKX07A         WKX07F           シジリ         ムT           シジリ         ムT           シジリ         クリン           ジジリ         クリン           ジジリ         クリン           ジジリ         クリン           ジジリ         クリン           ジジリ         フリン           ジジリ         シジン           ジジリ         シジン           ジジリ         フリン           ジジリ         シジン           ジジリ         シジン           ジジリ         シジン           ジジリ         ジジリ           ジジリ         シジリン           ジジリ         シジン           ジジリ         ジジリ           ジジリ         ジジリ           ジリ         ジジリ           ジリ         ジジリ           ジリ         ジジリ           ジリ         ジリ           ジリ         ジリ           ジリ         ジリ           ジリ         ジリ           ジリ         ジリ           ジリ         ジリ           ジリ         ジリ           ジリ <td></td> <td>20<b>#</b>#</td> <td>2000001</td> <td></td> <td></td> <td></td> <td></td>                                                                                                    |                                                                                   | 20 <b>#</b> #                                                       | 2000001                                                                                                    |                                                                                                    |                        |               |                  |  |
| 【名(力))     第二岁     ブハジ       【次(口-マギ)へボジボ     WOKOTA     WUKARI       「別)     第二岁     パレ       「別)     第二岁     パレ       「別)     第二ジ     パレ       「別)     第二ジ     第三ジ       「別)     「別)     第二ジ       「別)     「別)     第二ジ       「別)     「別)     「別)       「別)     「別)     「別)       「別)     「別)     「別)       「別)     「別)     「別)       「別)     「別)     「別)       「別)     「別)     「別)       「別)     「別)     「別) <td></td> <td>送名()#+)</td> <td>(C)</td> <td>mór</td> <td></td> <td></td> <td></td>                                                                                                    |                                                                                   | 送名()#+)                                                             | (C)                                                                                                    | mór                                                                                                    |                        |               |                  |  |
| 広気(二ーマギ)へれびぶ         VIKARI           短期         641           日本月月         1992/01/22           短期時         992/01/22           短期時         992/01/22           短期時         992/01/22           短期時         992/01/22           短期時         992/01/22           近期時         992/01/22           近期時         992/01/22           近期時         992/01/22           近期時         992/01/22           近期時         992/01/22           近期時         992/01/22           近期時         992/01/22           近期時         992/01/22           近期時         992/01/22           近期時         992/01/22           近期時         992/01/22           近期時         992/01/22           1992/01/22         999/01/22           1992/01/22         999/01/22           1992/01/22         999/01/22           1992/01/22         99/01/22           1992/01/22         99/01/22           1992/01/22         99/01/22           199/01/22         199/01/22           199/01/22         199/01/22           199/01/22         199/01/22           199/01/22                                                                                                    |                                                                                   | 氏名(カノ)                                                              | ヨコタ                                                                                                    | עונב                                                                                                    |                        |               |                  |  |
| ・ ・・・・・・・・・・・・・・・・・・・・・・・・・・・                                                                                                    |                                                                                   | 氏名(ローマキ) へボン式                                                       | YOKOTA                                                                                                    | YUKART                                                                                                    |                        |               |                  |  |
| 生地用目     1992/01/22       健養患時     935/-1/55       御夢地信     ※11/46       中林相日     ※11/46       中林相日     ※11/46       中林相日     ※11/45       御夢し     公式(日本日本日)       御夢し     公式(日本日本日)       御夢し     公式(日本日本日)       御夢し     公式(日本日本日)       小川レム     小川水田市       小川レム     小川水田市       小川山山     小川水田市       小川山山     小川山山       小川山山     小川山山       小川山山     小川山山       小川山山     小川山山       小川山山     小川山山       小川山山     小川山山       小川山山     小川山山       小川山山     小川山山       小川山山     小川山山       小川山山     小川山山       小川山山     小川山山       小川山     小川山       小川山     小川山       小川山     小川山       小川山     小川山       小川山     小川山       小川山     小川山       小川山     小川山       小川山     小川山       小川山     小川山       小川山     小川山       小川山     小川山       小川     小川山       小川     小川山       小川     小川山       小川     小川山       小川     小山                                                                                                    |                                                                                   | 1581                                                                | 反性                                                                                                    |                                                                                                    |                        |               |                  |  |
| 野焼町         939-17/5           町井山田         田田田           市村町         田田           市村町         田田           市村町         田田           市村町         田田           市村町         田田           市村町         田田           市村町         田田           大川ドレス         市営の日本           「日田         日本           「日田         日本           「日田         日本           「日田         日本           「日田         日本           「日田         日本           「日田         日本           「日田         日本           「日田         日本           「日田         日本           「日本         日本           「日本         日本           「日本         日本           「日本         日本           「日本         日本           「日本         日本           「日本         日本           「日本         日本           「日本         日本           「日本         日本           「日本         日本           「日本         日本           「日本         日本           「日本         日本                                                                                                    |                                                                                   | 生年月日                                                                | 1992/01/22                                                                                                    |                                                                                                    |                        |               |                  |  |
| 単時に限     第回編       曲比相野     第四第       一種     近期第四日2-0-5       近期30日2-0-5     近期第四日2-0-5       近期30日2-0-5     近期第四日2-0-5       近期30日2-0-5     近期第四日2-0-5       近期30日2-0-5     近期第四日2-0-5       近期30日2-0-5     近期第四日2-0-5       近期30日2-0-5     近期第四日2-0-5       大力ドレス     miyeshilas@ishukummect.cum       (第四日第二日10日20日1日)       (第四日第二日10日20日1日)       (第四日第二日20日20日1日)       (第四日第二日20日20日1日)       (第四日第二日20日2日)       (第四日第二日20日2日)       (第四日第二日20日2日)       (第四日第二日20日2日)       (第四日第二日20日2日)       (第四日第二日20日2日)       (第四日第二日20日2日)       (第四日第二日20日2日)       (第四日第二日20日1日)       (第四日第二日20日1日)       (第四日第二日20日1日)       (第四日第二日20日1日)       (第四日第二日20日1日)       (第四日第二日20日1日)       (第四日第二日20日1日)       (第四日第二日20日1日)       (第四日第二日20日1日)       (第四日第二日20日1日)       (第四日第二日20日1日)       (第四日第二日20日1日)       (第四日第二日20日1日)       (第四日第二日20日1日) <td cols<="" td=""><td></td><td>部使型马</td><td>939-1755</td><td></td><td></td><td></td><td></td></td>                                                                                                    | <td></td> <td>部使型马</td> <td>939-1755</td> <td></td> <td></td> <td></td> <td></td> |                                                                     | 部使型马                                                                                                    | 939-1755                                                                                                    |                        |               |                  |  |
| #KMTE     玉坂市       #W     山方洗面2-3-5       近知花(花の地)     万形花面2-7-7 105       メ ルノドレス     miynshina@btukummet.cum                                                                                                    |                                                                                   | 御運命県                                                                | 高川県                                                                                                    |                                                                                                    |                        |               |                  |  |
| 単地     山方浜西2-0-5       近知え(えつ知)     汀子浜西シティ406       メ レノドレス     miynshitat@btukummect.cum         メーーボー       メーーボー       メーーボー       メーーボー       メーーボー       メーーボー       メーーボー       レー     ビー       ボー       メーーボー       ボー     ボー       メーー     ビー       ボー     ボー       ボー     ボー       ボー       ボー     ボー                                                                                                    |                                                                                   | 市区西                                                                 | 画板市                                                                                                    |                                                                                                    |                        |               |                  |  |
| 第1985(その地)     万字形弦画シティイロ6       メ ルバドレメ     mijenbilad@chukummect.cum         メーロ第       メーロ第       メーロ第       メーロ第       メーロ第       メーロ第       メーロ第       メーロ第       メーロ第       メーロ第       メーロ第       メーロ第       メーロ第       メーロ第       メーロ第       メーロ第       メーロ第       メーロ第       メーロ第       メーロ第       メーロ第       メーロ第       メーロ第       シーロ第       シーロ第                                                                                                    |                                                                                   |                                                                     | 立那原西2-3-5                                                                                                    |                                                                                                    |                        |               |                  |  |
| メ ルゲレメ     miynshilafülstnikummest.cum       メレゲレメ     miynshilafülstnikummest.cum       メレクロ     メージー       メレクロ     メージー       メレクロ     メージー       メレクロ     メージー       メレクロ     メージー       メレクロ     メージー       メレクロ     メージー       メレクロ     メージー       メレクロ     メージー       メレクロ     メージー       メレクロ     メージー       メレクロ     メージー       メレクロ     メージー       メレクロ     メージー                                                                                                    |                                                                                   | <b>建物名(</b> 王勾他)                                                    | ▽野原西シティ105                                                                                                    |                                                                                                    |                        |               |                  |  |
| メモーSM           メモーSM           ************************************                                                                                                    | 100                                                                               | X RATEX                                                             | านี่พูลส่านิสนิสนเห็นเกมอา                                                                                                    | Gum                                                                                                    |                        |               |                  |  |
| メキーSM         メキーSM           メキーSM         ************************************                                                                                                    |                                                                                   |                                                                     |                                                                                                    |                                                                                                    |                        | -             |                  |  |
| スキーなみ       ************************************                                                                                                    | $\sim$                                                                            | $\sim\sim$                                                          | $\sim$                                                                                                    | $\sim$                                                                                                    | $\sim$                 | $\sim$        |                  |  |
| *****     *****     *****     *****     *****     *****     *****     *****     ******     ******     ******     ******     ******     ******     ******     *******     *******     *******     ********     *********     **********     **********************     ************************************                                                                                                    |                                                                                   | 74-20                                                               |                                                                                                    |                                                                                                    | _                      |               |                  |  |
| 通知日         通知日         編集           建築         連邦日本の         編集           連邦日本の         連邦日本の         第日第日200           第日第日第日         第日第日200         第日第日第日           74         (12)         (12)           74         (12)         (12)           74         (12)         (12)           74         (12)         (12)           74         (12)         (12)           74         (12)         (12)           74         (12)         (12)           74         (12)         (12)           74         (12)         (12)           74         (12)         (12)           74         (12)         (12)           74         (12)         (12)           75         (12)         (12)           75         (12)         (12)           75         (12)         (12)           75         (12)         (12)           75         (12)         (12)           75         (12)         (12)           75         (12)         (12)           75         (12)         (12)           75                                                                                                    |                                                                                   | MONT. 2220000000000000000000000000000000000                         | THE THURSDAY COMPANY                                                                                                    |                                                                                                    |                        |               |                  |  |
| 第175年月21         私力         再目示         X4-0000           74         05.0001         ・         ・         4,2001           ご請求予定金額           福田川街三         *         2000年80         5,0001           福田川街三         *         2000年80         5,0001           福田田香三         *         2000年80         5,0001           福田田香三         *         2000年80         5,0001           香田田香三         *         2000年80         5,0001           香田田香三         *         2000年80         5,0001           香田田香三         *         2000年80         5,0001           香田田香三         *         2000年80         5,0001           香田田香三         *         2000年80         5,0001           香田田香三         *         2000年80         5,0001           香田 香三         *         2000年80         5,0001           香田 香三         *         2,0004         5,0001           香田 香三         *         2,0004         5,0001                                                                                                    |                                                                                   |                                                                     |                                                                                                    |                                                                                                    |                        |               |                  |  |
| ご請求予定金額                                                                                                    |                                                                                   |                                                                     | Dutas<br>odene otek                                                                                                    | (1)<br>(1)<br>(1)<br>(1)<br>(1)<br>(1)<br>(1)<br>(1)<br>(1)<br>(1)                                                                                                    | 4                      | And in street |                  |  |
| ご請求予定金額 <ul> <li>(項目10位::::::::::::::::::::::::::::::::::::</li></ul>                                                                                                    |                                                                                   | 建国医会<br>天主 动力横梁                                                     | Avitas<br>odene otea<br>no usteine                                                                                                    | (200<br>14:10 00000<br>00000 00000<br>00000 00000<br>00000 00000                                                                                                    | 4<br>a.c.<br>供給        | 100           |                  |  |
| 日本の「文法ク」が定めます     「このの71     「またのです。     「などの生活が) 一部2月時間     「このの71     「またのです。     「またのです。     「まのです。     「まのです。     「ま |                                                                                   | 構成医分<br>スキー心み病品                                                     | 50140<br>2410 20500<br>505551 00                                                                                                    | 대해<br>오케트라이 키고+1<br>편료되지 スキー(<br>• 4,700                                                                                                    | 4<br>a.t.<br>1694      |               |                  |  |
|                                                                                                    |                                                                                   | #40000<br>ス4 のみ病品<br>ご請求予定金額                                        | 유민씨의<br>유민도와 요가크라이<br>도가가키도 인가<br>• •                                                                                                    | (200<br>8000 9.2+1<br>8097 22+0<br>• 4,700                                                                                                    | н<br>в.:<br>ибра<br>гт | 白身が支ま         | いう予定の全物          |  |
| H00000 P00000 P00000                                                                                                    |                                                                                   | #4029<br>ス4 (05時頃)<br>ご請求予定金額<br>毎日(165) 第 2                        | - 新日知日<br>読む上の<br>第日3日日日 - 50日<br>- 50日<br>- 50日                                                                                                    | (2日<br>日日日の) サエト<br>用品記書 スキーの<br>・ 4,700<br>5,1                                                                                                    |                        | 自身が支<br>表     | 払う予定の金額          |  |
|                                                                                                    |                                                                                   | 構成E分<br>スイ のた時間<br>ご請求予定金額<br>留中10点こ 等 2<br>の日日本 マ 2<br>の日日本 マ 2    | 第四回日<br>第四回日<br>第四回日<br>第四回日<br>第四回日<br>第四回日<br>第四回日<br>第四回日                                                                                                    | (am<br>anna an<br>Abban T2+1<br>Abban 22+-6<br>- 4,000<br>- 4,000<br>- 5,<br>- 5,<br>- 5 |                        | 自身が支持<br>表示   | 払う予定の金額<br>示されます |  |
|                                                                                                    |                                                                                   | #4029<br>スイ 405月2<br>ご請求予定金額<br>年11月6日 巻う<br>の正日六年 イ 2<br>米正日本年 ギ 5 | 福田山田<br>東田地市の<br>第四時間末田<br>(19年年年)<br>「市田県市市田<br>(19年年年)」一部会社会員<br>(19年年年)<br>「市田県市田<br>(19年年年)<br>(19年年年)<br>(19年年)<br>(19年年)<br>(1955)<br>(1955)<br>(1955)<br>(1955)<br>(1955)<br>(1955)<br>(1955)<br>(1955)<br>(1955)<br>(1955)<br>(1955)<br>(1955)<br>(1 | 1000 000 1000 1000 1000 1000 1000 1000                                                                                                    |                        | 自身が支持         | 払う予定の金額<br>示されます |  |

ここまでの手順で、新規の会員登録申請は終了です。 クラブ承認→地域連盟承認→全日本スキー連盟での最終承認が完了次第、 承認完了メールが届きますので、承認されるまでしばらくお待ち下さい。 承認完了後、登録料のお支払いに進むことが可能です。 ①全日本スキー連盟本部から送られてくる「承認メール」内にURLあるので、クリックして下さい。 マイページログイン画面が表示されるため、メール内に記載のある「会員番号」と、自身で設定 した「パスワード」を使用してマイページにログインして下さい。

|       | 会員ロクイン                                          |
|-------|-------------------------------------------------|
| 会員番号  | 12345678                                        |
| パスワード |                                                 |
|       | 会員番号を忘れた方は <u>ごちら</u><br>パスワードを忘れた方は <u>ごちら</u> |
|       | キャンセル <b>ロ</b> タイン                              |

②マイページ右側に、支払いの案内があるので「支払」ボタンもしくは「ご請求・お支払情報」 をクリックして下さい。

| ホーム                                                                                                    | ご登録情報                                                                                 | イベント情報                | ご請求・お支払情報                                                               |
|----------------------------------------------------------------------------------------------------|---------------------------------------------------------------------------------------|-----------------------|-------------------------------------------------------------------------|
| お知らせ<br>2019年<br>スキー:<br>「この<br>デモ                                                                                                    | <sup>55月20日</sup><br><sup><sup>999</sup><br/>知らせ】オーストリア国交150周年<br/>ンストレーター2名が来日</sup> | <u>重要</u><br>ご語<br>あ支 | <b>青求のご案内</b><br><sup>求金額</sup> ¥4,00<br><sup>払期日</sup> 2019年5月24<br>支払 |
| and the second division of the second division of the second divisio |                                                                                       |                       | S.                                                                      |

#### ③支払い明細が表示されているので、左側のチェックボックスにチェックを入れ「決済する」 をクリックして下さい。

|    |           |                                                  |         |            | 20 |
|----|-----------|--------------------------------------------------|---------|------------|----|
| 選択 | ご請求日      | 松要                                               | 金額      | お支払期限      | 亦言 |
| Ø  | 2019/10/1 | 田中 太郎 様 2019年度分 一般会員会費                           | 5,000円  | 2019/10/31 | -  |
| Ø  | 2019/10/1 | 田中 太郎 様 2019年度分 SAJ競技者登録料クロスカン<br>トリー            | 5,000円  | 2019/10/31 |    |
| Ø  | 2019/10/1 | 田中 太郎 様 2019年度分 SAJ競技者登録料アルペン                    | 5,000円  | 2019/10/31 | Ē  |
| Ø  | 2019/10/1 | 田中 太郎 様 2019年度分 FIS B級審判員 登録料                    | 5,000円  | 2019/10/31 | e  |
| Q  | 2019/10/1 | 田中 太郎 様 2019年度分 スキー競技選手 スキーのみ<br>補償(インストラクター・プロ) | 13,400円 | 2019/10/31 | Ę  |

④決済額が表示されるため、内容を確認し、決済方法を選択して「次へ」をクリックして下さい。

| お支払い                                                   | 内容のご確認                                         |                 |
|--------------------------------------------------------|------------------------------------------------|-----------------|
| 鈴木 太郎様 2020年度 一般会員会費<br>システム手数料                        | システム手数料が表示されるの、<br>次へ進む前によくご確認下さい              | 3,000<br>> 230円 |
| 合計                                                     | 1/#                                            | 3,230円          |
| お支払のお支払方法                                              | <b>方法の選択 ※</b><br>をご選択ください                     |                 |
| ○ クレジットカード                                             | コンビニ支払 O Pay-easy                              |                 |
| ※) 決済をご利用の場合、お支払い明細への表示は、<br>※) 決済の際にシステム手数料がかかります。手数料 | 本システム「シクミネット」と表示されます。<br>は <u>こちら</u> でご確認ください |                 |
| R3                                                     | ×^                                             |                 |

~各お支払い方法に関するご案内~

- クレジットカード決済の場合 画面上でクレジットカード情報を入力し、そのまま最後まで進んで下さい。 決済完了画面が表示されれば、無事お支払いが完了します。 (クレジットカードの名義人は、会員名と異なっていても問題ありません)
- ■コンビニ決済の場合

画面上に表示される入力項目を全て入力して最後まで進んで下さい。 「お客様番号」「確認番号」「支払い期限」と「支払い手順」が発行されますので、内容に 従ってコンビニでのお支払いをお願い致します。 (お支払いに必要な情報及び手順は、メールでも届きます)

■Pay-easy(ペイジー)決済の場合 画面上に表示される入力項目を全て入力して最後まで進んで下さい。 「収納機関番号」「お客様番号」「確認番号」と「支払い手順」が発行されますので、内容に 従ってATMもしくはネットバンキングでお支払いをお願い致します。

#### 選択された決済方法にてお支払いが完了したら、 正式に事前競技者登録が完了となります。